## Comment faire une demande de modification de match sur Footclubs :

Faires 2022 2024

Premièrement, sur la page d'accueil, aller dans la rubrique compétition :

- Allez dans calendrier

C Footclube

- Cliquez sur "voir le détail" du match en question

|        | Calendriers                                                                  |                                                                |                                                                     |                                                                                 |                                                                     |                                                                              |
|--------|------------------------------------------------------------------------------|----------------------------------------------------------------|---------------------------------------------------------------------|---------------------------------------------------------------------------------|---------------------------------------------------------------------|------------------------------------------------------------------------------|
|        | ÉPREUVE / PHASE                                                              | POULE                                                          |                                                                     |                                                                                 |                                                                     |                                                                              |
| atchis | Régional 1 Homiris / Lgef                                                    | POULE A                                                        | -                                                                   |                                                                                 |                                                                     |                                                                              |
|        | JOURNEE / TOUR                                                               | TOUTES LES JOURNÉES / TOURS *                                  |                                                                     |                                                                                 |                                                                     |                                                                              |
|        | Journée 1 - 27/08/2023 🔹                                                     | u 🗎 🗰 NJ                                                       |                                                                     |                                                                                 |                                                                     |                                                                              |
|        |                                                                              | ÉCTIONNÉ/ES)                                                   |                                                                     |                                                                                 |                                                                     |                                                                              |
|        | JOURNEE(S) / TOUR(S) SEL                                                     |                                                                |                                                                     |                                                                                 |                                                                     |                                                                              |
|        | Date - Heure                                                                 | Équipe recevante                                               | Score                                                               |                                                                                 | Équipe visiteuse                                                    | Détail                                                                       |
|        | 27/08/2023 - 15H                                                             | NEUVES MAISONS GS 1                                            | ()<br>                                                              | ()<br>::                                                                        | MARNAVAL SP. 1                                                      | -Voirie détail>                                                              |
|        | 27/08/2023 - 14H                                                             | PAGNY SUR MOSELLE AS 1                                         |                                                                     |                                                                                 | OBERMODERN 1                                                        | Voir le détail >                                                             |
|        |                                                                              | (011)                                                          | IE - A.S. IMONY S/MOTELLE                                           |                                                                                 |                                                                     | $\sim$                                                                       |
|        | 27/08/2023 - 15H                                                             | F.C. NOGENTAIS 1                                               | ۲                                                                   | 0                                                                               | CORMONTREUIL F.C. 1                                                 | Voir le détail >                                                             |
|        | 27/08/2023 - 15H<br>27/08/2023 - 15H                                         | F.C. NOGENTAIS 1<br>CHAPELLE LUC 1                             | ©<br>•                                                              | <b>()</b>                                                                       | CORMONTREUIL F.C. 1<br>FCMT 1                                       | Voir le détail ><br>Voir le détail >                                         |
|        | 27/08/2023 - 15H<br>27/08/2023 - 15H<br>27/08/2023 - 15H                     | F.C. NOGENTAIS 1<br>CHAPELLE LUC 1<br>BOGNY 1                  | 0)<br>0<br>0<br>0<br>0<br>0<br>0<br>0<br>0<br>0<br>0<br>0<br>0<br>0 | ()<br>()<br>()<br>()<br>()<br>()<br>()<br>()<br>()<br>()<br>()<br>()<br>()<br>( | CORMONTREUIL E.C. 1<br>FCMT 1<br>FC ST MEZIERY 1                    | Voir le détail ><br>Voir le détail ><br>Voir le détail >                     |
|        | 27/08/2023 - 15H<br>27/08/2023 - 15H<br>27/08/2023 - 15H<br>27/08/2023 - 15H | F.C. NOGENTAIS 1<br>CHAPELLE LUC 1<br>BOGNY 1<br>EPPENNAY RC 2 |                                                                     |                                                                                 | CORMONTREUIL F.C. 1<br>FCMT 1<br>FC ST MEZIERY 1<br>BAR LE DUC FC 1 | Voir le détail ><br>Voir le détail ><br>Voir le détail ><br>Voir le détail > |

- Vous allez tomber sur le détail du match avec les différentes caractéristiques du

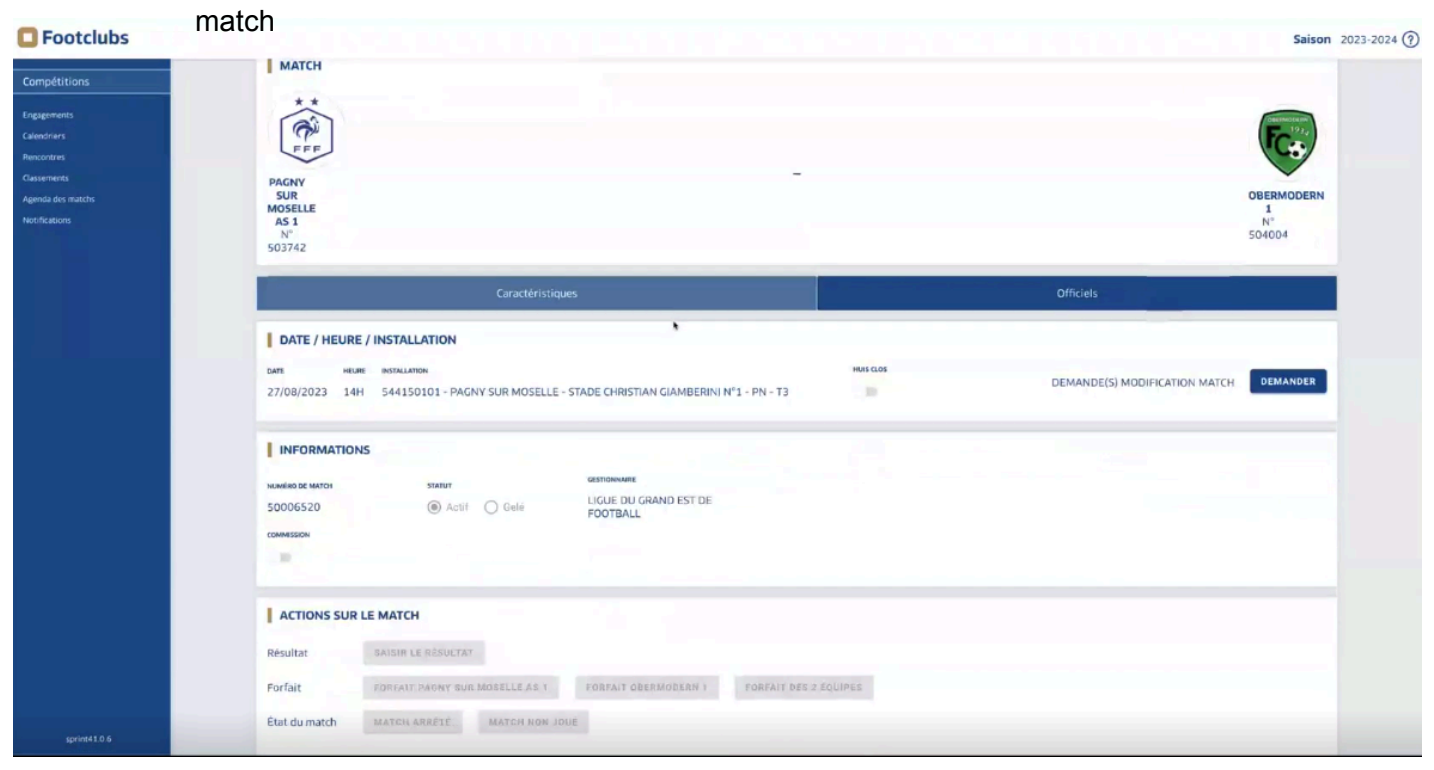

- Vous allez appuyer sur le bouton "demander une modification match"

| Compétitions                     | MOSELLE<br>AS 1<br>N°<br>503742                                                                                                    | Salson 2023-2024 (7)<br>1<br>N <sup>1</sup><br>504004 |
|----------------------------------|----------------------------------------------------------------------------------------------------|-------------------------------------------------------|
| Calendriers<br>Rencontres        | Caractéristiques                                                                                                    | Officiels                                             |
| Classements<br>Agenda des matchs | DATE / HEURE / INSTALLATION                                                                                                    |                                                       |
| Notifications                    | DARE HEJRE INSTALLATION HOR GLOS<br>27/08/2023 14H 544150101 - PAGNY SUR MOSELLE - STADE CHRISTIAN GIAMBERINI N°1 - PN - T3                              | DEMANDE(S) MODIFICATION MATCH                         |
|                                  | INFORMATIONS                                                                                                    |                                                       |
|                                  | NowEnd Die KNNTCH         STRITUT         dESTIDIALIE           50006520                                                                                 |                                                       |
|                                  | COMMISSION                                                                                                    |                                                       |
|                                  | ACTIONS SUR LE MATCH                                                                                                    |                                                       |
|                                  | Resultat         Darisit le resultat           Forfait         FORFAIT PAGNY BUR MOSELLE AS 1         FORFAIT OBERMÓDERN 1         FORFAIT DES 2 ÉQUIPES |                                                       |
|                                  | État du match MATCH ARRÊTE MATCH NOH JOUÉ                                                                                                    |                                                       |
|                                  | DOCUMENTS                                                                                                    |                                                       |
|                                  | Aucun                                                                                                    |                                                       |
| sprint41.0.6                     |                                                                                                    |                                                       |

- Ensuite, une fenêtre va s'ouvrir avec les caractéristiques du match et vous pourrez renseigner la demande de modification

| C Footclubs                                                     |                                                                                                    | Saison 2023-2024 |
|-----------------------------------------------------------------|----------------------------------------------------------------------------------------------------|------------------|
| _                                                               | MOSELLE                                                                                                    | 1                |
| Compétitions<br>Engagements<br>Calendriers                      | CARACTERISTIQUES DEMANDE DE MODIFICATION MATCH                                                                                                    | < 504004         |
| Recuciros<br>Caustrarta<br>Agenta dos matolos<br>Vest-fications | NUMĚRO DU MATCH     ÉPREUVE / PHASE     POULE     JOURNĚE OU TOUR       50006520     Régional 1 Homiris / Lgef     POULE A     1       DATE     HEURE       27/08/2023     14H     Image: Comparison of the theory of the theory of theory of theory of the theory of theory of th | MATCH DEMANDER   |
|                                                                 | M* 503742<br>Club demandeur       GIAMBERINI N*1 - PN - T3       M* 504004<br>Club deverse         CHANGEMENT(S) DEMANDÉ(S)         STATUT DEMANDE         Frocurs       INVERSION         Oui<                                                                                                    |                  |
| sprines 3.0.6                                                   | VALIDER                                                                                                    |                  |

- Vous pouvez demander une inversion, un changement d'horaire, un changement de date et un changement d'installation (une installation rattaché au club)
- Vous pouvez également notifier le motif de la demande
- Une fois, votre demande faite, appuyez sur le bouton "valider"

Une fois la demande réalisée, en fonction de la demande (sauf modification d'installation), le club adverse recevra une notification et devra choisir s'il accepte ou non cette demande.

- Pour finir, vous aurez en bas de votre page "enregistrement réussi" pour vous signalez que cela a bien été pris en compte.

| Footclubs                        |                                                                                                    | Saison            | 2023-2024 ? |  |  |  |  |  |
|----------------------------------|----------------------------------------------------------------------------------------------------|-------------------|-------------|--|--|--|--|--|
| Compétitions<br>Engagements      | Moselle<br>As 1<br>N°<br>503742                                                                                                    | 1<br>N°<br>504004 |             |  |  |  |  |  |
| Calendriers<br>Rencontres        | Caractéristiques Officiels                                                                                                    |                   |             |  |  |  |  |  |
| Classements<br>Agenda dos matcha | DATE / HEURE / INSTALLATION                                                                                                    |                   |             |  |  |  |  |  |
| Notifications                    | LARE         HELIKE         RETAILLATION         HELIK LOS           27/08/2023         14H         544150101 - PAGNY SUR MOSELLE - STADE CHRISTIAN GIAMBERINI N°1 - PN - T3         DEMANDE(S) MODIFICATION MATCH | DEMANDER          |             |  |  |  |  |  |
|                                  | INFORMATIONS                                                                                                    |                   |             |  |  |  |  |  |
|                                  | NUMERO DA MATCH STUTUT GESTIONNARE                                                                                                    |                   |             |  |  |  |  |  |
|                                  | 50006520   Actif O Geló LIGUE DU GRAND EST DE FOOTBALL                                                                                                    |                   |             |  |  |  |  |  |
|                                  |                                                                                                    |                   |             |  |  |  |  |  |
|                                  | ACTIONS SUR LE MATCH                                                                                                    |                   |             |  |  |  |  |  |
|                                  | Résultat NAVAR LE RÉSULTAT                                                                                                    |                   |             |  |  |  |  |  |
|                                  | Forfait FORFAIT PAUNY SUR MOSELLE AS 1 FORFAIT OBERMODERN 1 FORFAIT DES 2 ÉQUIPES                                                                                                    |                   |             |  |  |  |  |  |
|                                  | État du match MATCH AVRETE MATCH NON JOUE                                                                                                    |                   |             |  |  |  |  |  |
|                                  | DOCUMENTS                                                                                                    |                   |             |  |  |  |  |  |
|                                  | Aucun                                                                                                    |                   |             |  |  |  |  |  |
| sprimet 1 0 6                    | Energistrement rélussi X                                                                                                    |                   |             |  |  |  |  |  |

- Enfin, pour suivre votre demande en tant que club demandeur, allez dans la rubrique notification en haut à gauche : Saison 2023-2024 (\*)

| tres       | NUMERO DE MATCH                                    | EPRELIVE / PHASE                                        | POULE                           |                               |                                 |
|------------|----------------------------------------------------|---------------------------------------------------------|---------------------------------|-------------------------------|---------------------------------|
| 10783      | 50006520                                           | Aucune épreuve disponible                               | POULE A                         |                               |                                 |
| des materi | JOURNÉE OU TOUR                                    | RENCONTRES                                              |                                 |                               |                                 |
|            | Alter - Journée 1 - 27/08/2 -                      | 27/08/2023 PAGNY SUR N                                  |                                 |                               |                                 |
|            | MATCH                                              |                                                         |                                 |                               | <b>F</b> <del>C</del> •         |
|            | SUR<br>MOSELLE<br>AS 1<br>N <sup>®</sup><br>503742 |                                                         |                                 |                               | 0BERMODERN<br>1<br>N°<br>504004 |
|            |                                                    | Caractéristiques                                        |                                 | Officiels                     |                                 |
|            | DATE / HEURE / INSTAL                              | LATION                                                  |                                 |                               |                                 |
|            | DATE HEURE INSTALLAT<br>27/08/2023 14H 54415       | nen<br>0101 - PAGNY SUR MOSELLE - STADE CHRISTIAN GIAMB | ния слов<br>ERINI N°1 - PN - T3 | DEMANDE(S) MODIFICATION MATCH | DEMANDER                        |
|            |                                                    |                                                         |                                 |                               |                                 |

- Vous allez tomber sur cette fenêtre avec le statut de la demande :

| Footclubs                                         |                           |                           |                 |                                          |            |                    |                                | Saison               | 2023-2024 ? |
|---------------------------------------------------|---------------------------|---------------------------|-----------------|------------------------------------------|------------|--------------------|--------------------------------|----------------------|-------------|
| Compétitions                                      |                           |                           |                 |                                          |            |                    |                                |                      |             |
| Engagements<br>Calendriers                        | Notifications comp        | Notifications compétition |                 |                                          |            |                    |                                |                      |             |
| Rencontres                                        | NATURE *                  | STATUT                    |                 |                                          |            |                    |                                |                      |             |
| Classements<br>Agenda dos matchs<br>Notifications | Modification match        | •                         | • • • • • •     | DTIFICATION NON LUES UNIO                | UEMENT     |                    |                                |                      |             |
|                                                   | Aucun résultat à afficher | Aucun résultat à afficher |                 |                                          |            |                    |                                |                      |             |
|                                                   | Lue                       | Epreuve / Phase           | Date du match   | Match                                    | Notifié le | Nature             | Club demandeur                 | Statut               |             |
|                                                   |                           | Régional 1 Homiris / Lgef | 27/08/2023<br>ව | PAGNY SUR MOSELLE AS<br>1 - OBERMODERN 1 | 13/06/2023 | Modification match | 503742 PAGNY SUR<br>MOSELLE AS | En cours             |             |
|                                                   | 1 élément(s)              |                           |                 | < 1 -                                    | >          |                    |                                | Éléments par page 25 | 1           |
|                                                   |                           |                           |                 |                                          |            |                    |                                |                      |             |
|                                                   |                           |                           |                 |                                          |            |                    |                                |                      |             |
|                                                   |                           |                           |                 |                                          |            |                    |                                |                      |             |
|                                                   |                           |                           |                 |                                          |            |                    |                                |                      |             |
|                                                   |                           |                           |                 |                                          |            |                    |                                |                      |             |
|                                                   |                           |                           |                 |                                          |            |                    |                                |                      |             |
| sprint41.0.6                                      |                           |                           |                 |                                          |            |                    |                                |                      |             |

- Si vous appuyer sur votre demande, vous pouvez la modifier tant que le club adverse n'a pas approuvé la demande de modification

| Footclubs                         |                                                                 |                                                        |                                           |                                           | Saison 2023-2024 ? |
|-----------------------------------|-----------------------------------------------------------------|--------------------------------------------------------|-------------------------------------------|-------------------------------------------|--------------------|
| Compétitions                      | CARACTERISTIQUES DEMANDE D                                      | E MODIFICATION MATCH                                   |                                           | ×                                         |                    |
| Calendriers<br>Biocontres         | CARACTERISTIQUES INITIALES DU MATC                              | н                                                      |                                           |                                           |                    |
| Classements<br>Airenda des matchs | NUMÉRO DU MATCH                                                 | ÉPREUVE / PHASE                                        | POULE                                     | JOURNÉE OU TOUR                           |                    |
| Notifications                     | 50006520                                                        | Régional 1 Homiris / Lgef                              | POULE A                                   | 1<br>Second Coloran                       |                    |
|                                   | FFF                                                             | 27/08/2023                                             | 14H                                       | FC                                        | Statut             |
|                                   | PAGNY SUR MOSELL<br>N° 503742<br>Club demandeu                  | E AS 1 544150101 - PAGNY SUR M<br>GIAMBERINI           | OSELLE - STADE CHRISTIAN<br>N°1 - PN - T3 | OBERMODERN 1<br>N° 504004<br>Club adverse | En cours           |
|                                   | CHANGEMENT(S) DEMANDÉ(S)                                        | ments par page 25 👻                                    |                                           |                                           |                    |
|                                   | STATUT DEMANDE                                                  |                                                        |                                           |                                           |                    |
|                                   | En cours · INVE                                                 |                                                        |                                           |                                           |                    |
|                                   | Il y a une<br>manifestation au<br>niveau du club le<br>dimanche | 8/2022 E 15H ·                                         |                                           |                                           |                    |
|                                   | NOUT                                                            | VELLE INSTALLATION                                     |                                           |                                           |                    |
|                                   | 544                                                             | 150101 - PAGNY SUR MOSELLE - STADE CHRISTIAN GIAMBERIN | N*1 - PN - T3 •                           | _                                         | -                  |
|                                   |                                                                 |                                                        |                                           | MODI                                      | FIER               |
| spring43.0.6                      |                                                                 |                                                        |                                           |                                           |                    |

## Pour accepter une demande d'un club demandeur :

- Allez dans la rubrique "Compétition" de la page d'accueil
- Ensuite, cliquez sur la rubrique "notification"

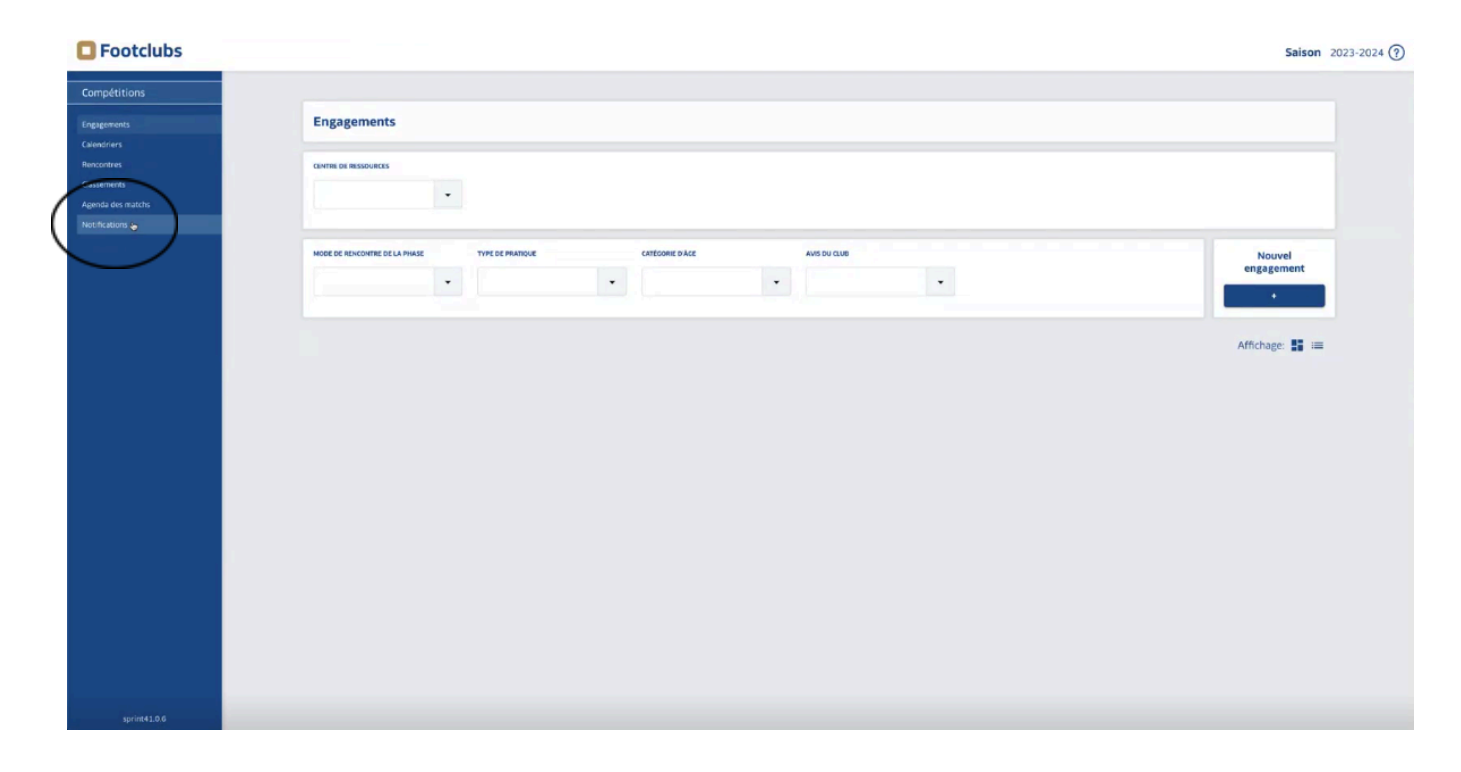

- Le club qui reçoit la demande verra la demande du club demandeur. En parallèle, le club adverse reçoit un e-mail sur sa boite mail officielle.

| •     | Notifications co               | ompétition                                   |                             |                                                   |                          |                              |                                                  |                    |      |
|-------|--------------------------------|----------------------------------------------|-----------------------------|---------------------------------------------------|--------------------------|------------------------------|--------------------------------------------------|--------------------|------|
| atchs | NATURE *<br>Modification match | Notifieation match                           |                             |                                                   |                          |                              |                                                  |                    |      |
|       | Aucun résultat à affi          | cher                                         |                             |                                                   |                          |                              |                                                  |                    |      |
|       | Lue                            | Epreuve / Phase<br>Régional 1 Homiris / Lgef | Date du match<br>27/08/2023 | Match<br>PAGNY SUR MOSELLE AS<br>1 - OBERMODERN 1 | Notifié le<br>13/06/2023 | Nature<br>Modification match | Club demandeur<br>503742 PAGNY SUR<br>MOSELLE AS | Statut<br>En cours |      |
|       | 1 élément(s)                   |                                              |                             | < 1 -                                             | >                        |                              |                                                  | Éléments par page  | 25 - |
|       |                                |                                              |                             |                                                   |                          |                              |                                                  |                    |      |
|       |                                |                                              |                             |                                                   |                          |                              |                                                  |                    |      |
|       |                                |                                              |                             |                                                   |                          |                              |                                                  |                    |      |
|       |                                |                                              |                             |                                                   |                          |                              |                                                  |                    |      |
|       |                                |                                              |                             |                                                   |                          |                              |                                                  |                    |      |

- Cliquez sur la demande, une fenêtre va s'ouvrir avec le détail de la demande et la demande de modification

| ıbs |                          |                                                                                                    |                                                  |                                        |                                           |                                         |                               | Saison 2023-2024 |
|-----|--------------------------|----------------------------------------------------------------------------------------------------|--------------------------------------------------|----------------------------------------|-------------------------------------------|-----------------------------------------|-------------------------------|------------------|
|     | Notifications com        | CARACTERISTIQUES DEMANDE DEMANDE DEMANDE DEMANDE DE CARACTERISTIQUES INITIALES DU MAT                                                                                                    |                                                  |                                        |                                           | ×                                       |                               |                  |
|     | NATURE *                 | NUMÉRO DU MATCH                                                                                                    | ÉPREUVE / PHASE                                  | POULE                                  | JOURNÉE OU TOUR                           |                                         |                               |                  |
|     | Modification match       | 50006520                                                                                                    | Régional 1 Homiris / Lgef                        | POULE A                                | 1                                         | 1.                                      |                               |                  |
|     | Aucun résultat à affiche | ( The second second sec | 27/08/2023                                       | 14H                                    | FC                                        |                                         |                               |                  |
|     |                          | PAGNY SUR MOSELLE AS 1<br>N° 503742<br>Club demandeur                                                                                                    | S44150101 - PAGNY<br>STADE CHRISTIAN G<br>PN - 1 | SUR MOSELLE -<br>AMBERINI Nº1 -<br>'3  | OBERMODERN 1<br>N° 504004<br>Club adverse | Club deman<br>503742 PAGN<br>MOSELLE AS | deur Statut<br>Y SUR En cours |                  |
|     | 1 élément(s)             | CHANGEMENT(S) DEMANDÉ(S)                                                                                                    |                                                  |                                        |                                           |                                         | Éléments par page             | 25 -             |
|     |                          | STATUT DEMANDE<br>En cours<br>MOTIF(5) DEMANDE<br>TI y a une<br>manifestation au<br>niveau du club le<br>disanche                                                                                                    | 26/08                                            | <b>FELLE DATE NOUVEL</b><br>1/2023 15H | LE HEURE                                  |                                         |                               |                  |

- Dans la rubrique "statut demande"  $\rightarrow$  vous pourrez : accepter ou refuser
- Pour finir, appuyer sur "Valider la réponse"

| Footclubs                                  |                          |                                                                                                    |                                                  |                                      |                                           |                               | Saison 2023-2          | 2024 (? |
|--------------------------------------------|--------------------------|----------------------------------------------------------------------------------------------------|--------------------------------------------------|--------------------------------------|-------------------------------------------|-------------------------------|------------------------|---------|
| Compétitions<br>Engagements<br>Calendriers | Notifications com        | CARACTERISTIQUES DEMANDE DE MODIFICATION MATCH                                                                    |                                                  |                                      |                                           |                               |                        |         |
| Rencontres                                 | NATURE *                 | NUMÉRO DU MATCH                                                                                                   | ÉDELINE / DHASE                                  | DOLUE                                | IOURNÉE OU TOUR                           |                               |                        |         |
| Classements                                | Modification match       | 50006520                                                                                                    | Régional 1 Homiris / Lasf                        | POLILEA                              | 1                                         |                               |                        |         |
| Agenda des matchs                          |                          | 50000520                                                                                                    | Regional Trionnis / Lger                         | POOLEA                               | *                                         |                               |                        |         |
| Netifications                              | Aucun résultat à affiche | **                                                                                                    | DATE<br>27/08/2023<br>INSTALLA                   | HEURE<br>14H                         | FC+                                       | Club demandeu                 | r Statut               |         |
|                                            |                          | PAGNY SUR MOSELLE AS 1<br>Nº 503742<br>Club demandeur                                                             | 544150101 - PAGNY<br>STADE CHRISTIAN G<br>PN - T | SUR MOSELLE -<br>AMBERINI N°1 -<br>3 | OBERMODERN 1<br>Nº 504004<br>Club adverse | 503742 PAGNY SI<br>MOSELLE AS | UR En cours            |         |
|                                            | 1 élément(s)             | CHALLORINERTITIS) SEMANDÉ(S)                                                                                      |                                                  |                                      |                                           |                               | Éléments par page 25 • |         |
|                                            |                          | MOTIFS JOEMANDE NOUVELLE DATE NOUVELLE HEURE<br>manifestretion au<br>niveau du club le 26j08/2023 ISH<br>dimanche |                                                  |                                      |                                           |                               |                        |         |
|                                            |                          |                                                                                                    |                                                  | _                                    | VALIDER LA RÉPONS                         | E                             |                        |         |

- Si le club refuse, le club demandeur sera notifié